### 経済産業省中部経済産業局主催 「J-クレジット制度説明会」 ~自動車関連産業をはじめとしたサプライチェーンでの脱炭素の取組~

#### 2021年11月25日(木) 14:00~16:30

Microsoft Teams ライブイベントへの参加方法

## Microsoft Teams ライブイベント視聴手順①

#### 届いたメールをご確認下さい

 
 ・事務局よりお申込みされた方のメールに Teams ライブイベントへ参加するための

 会場案内アドレス:

https://kanayama-studio.studiogap.co.jp/jcredit/ が送られます。

開始時間が近づきましたら、まずリンク先の指 定サイトへアクセスしてください。

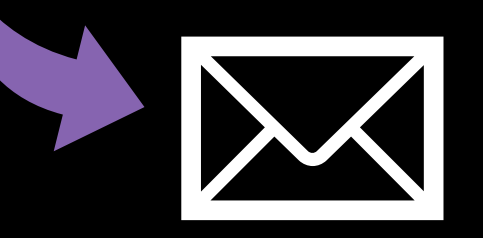

「会場案内アドレス」 https://kanayama-studio.

studiogap.co.jp/jcredit/

## Microsoft Teams ライブイベント視聴手順②

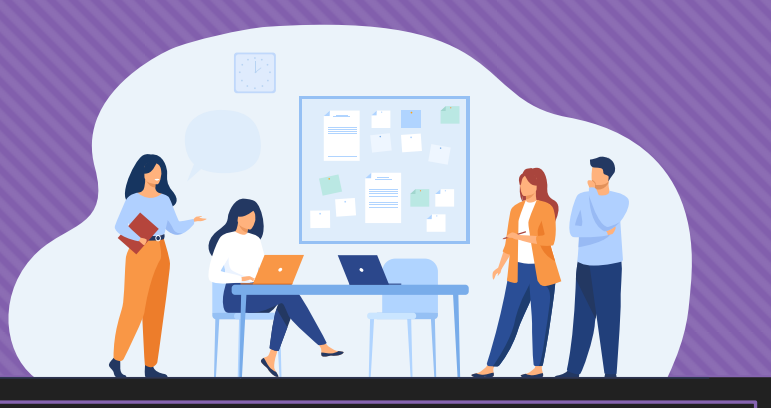

#### 指定サイトへ移動します

- メールに届いた、
   「会場案内アドレス」をクリック してリンクを開きます。
   すると右図のページが開きます。
- 「▶会場へ移動する」ボタンを クリックするか、その下のURLを クリックしてください。
   ※QRコードからの読み取りも可能です。
   ※このPDF資料からでもご確認頂けます。
- 当日の配信や接続に関する技術 的なお問い合わせは、下記まで ご連絡ください。

スタジオギャップ 名古屋・金山スタジオ 「TEL:052-339-2539」

#### Microsoft Teams ライブイベントへの参加方法

【下記ボタン、またはURLをクリックしてご参加ください。】

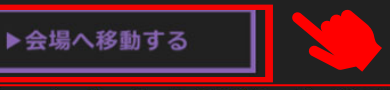

ttps://teams.microsoft.com/l/meetup-join/19%3ameeting\_ODEwZmFkNDctNjVhMS00OTY4LWE5NGltNDY2NDNkMTdiN2Rl%40thread.v2/0?context=%7b%22Tid% 2 63a%22b087c83f-f2f2-4125-9707-d8e0682d2f44%22%2c%22Oid%22%3a%22a44902af-586b-40f5-93c3-2c9d8073a6d6%22%2c%22lsBroadcastMeeting%22%3atr e 67d&btype=a&role=a

#### ▼QRコードはこちら

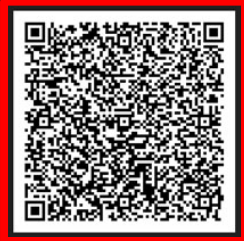

▶PDF資料はこちら

▼ご質問・お問合せはこちらから 株式会社 スタジオギャップ 名古屋・金山スタジオ TEL:052-339-2539 (J-クレジット説明会 技術担当 : 内藤)

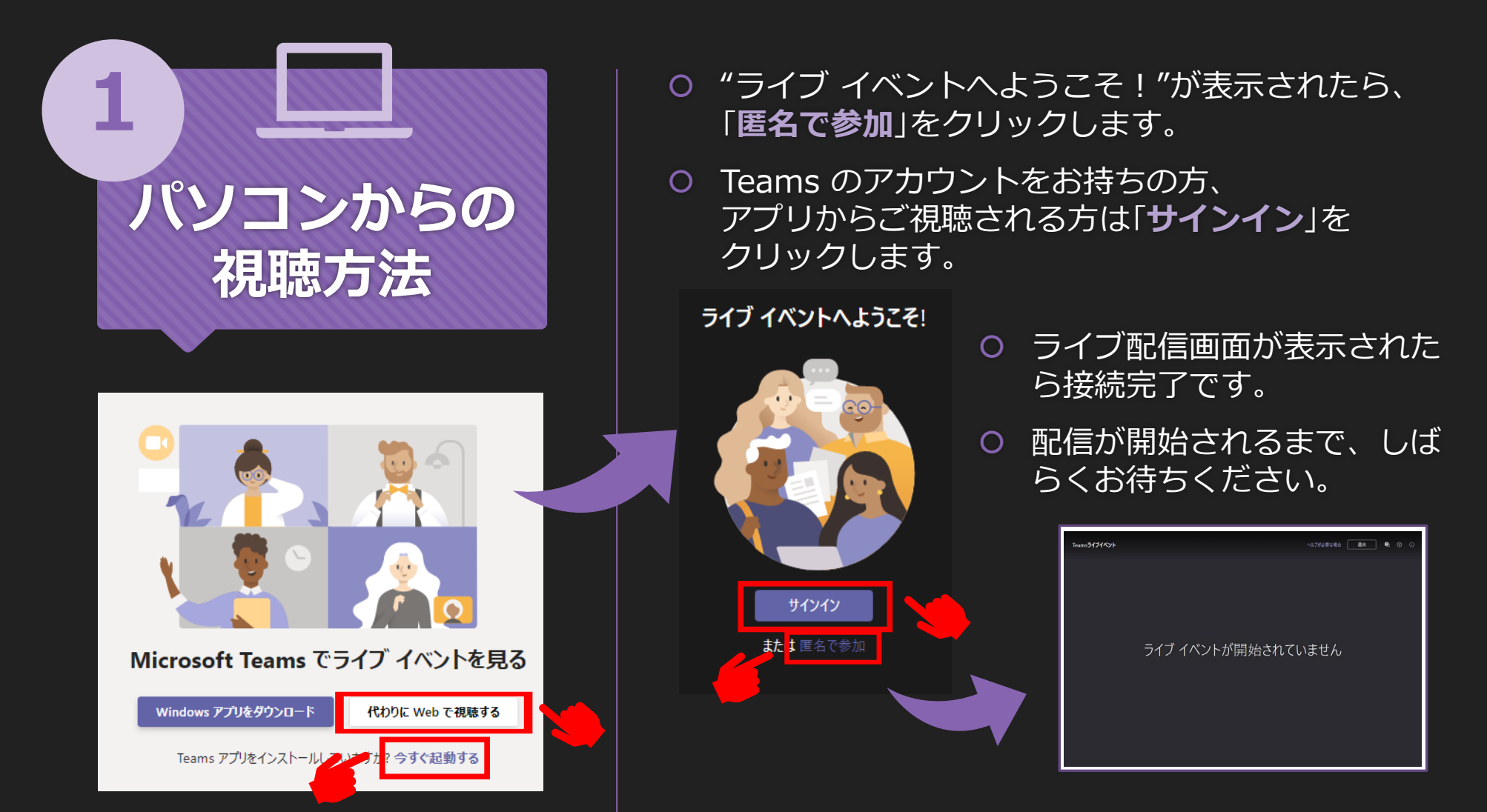

- メールに届いた「**会場案内アドレス**」をクリックし、指定サイトより会場へ移動します。
- Teams クライアントで参加する場合は、「**今すぐ起動する**」をクリックします。
- ウェブブラウザから視聴する場合は、「代わりにWeb で視聴する」をクリックします。
   ※ウェブブラウザから「Microsoft Teams を開きますか?」と表示されたら、『キャンセル』をクリックしてください。

## スマホからの 視聴方法

2

| 📶 Rakuten 🔶                 | 16:54                                  |              | 1 🔳       |  |
|-----------------------------|----------------------------------------|--------------|-----------|--|
| Q teams                     |                                        | ⊗ <b>≠</b> † | ・ンセル      |  |
| Micros                      | <b>soft Teams</b><br>チャット。コラ<br>★☆ 24万 | #L           | 入手        |  |
| 88. 7+21. 805<br>7-5100/797 | <u>414</u>                             |              | tarr<br>I |  |
|                             | Y                                      |              |           |  |
|                             | 0.01-                                  |              | • - •     |  |

 
 ・事前にApp Store(iPhone)または Google Play(Android)から、 「Microsoft Teams」アプリを インストールしてください。

- メールに届いた
   「会場案内アドレス」をクリック
   し、指定サイトより会場へ移動
   します。
- ご自身のアカウントをお選びい ただくか「ゲストとして参加」を タップします。

O お名前を記入し、「会議に参加」をタップします。

- ライブ配信画面が表示されましたら接続完了です。
- ライブ配信が開始されるまで、
   しばらくお待ちください。

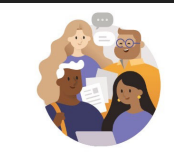

アカウントを選択するか、ゲストとして参加 する

#### サインインしているアカウント

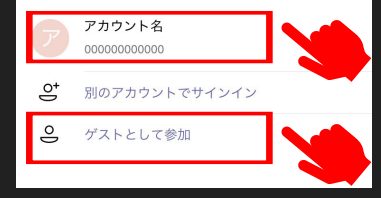

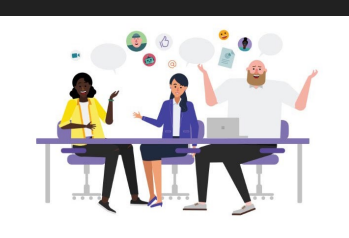

自分の名前を入力し、[会議に参加] を選 択します。

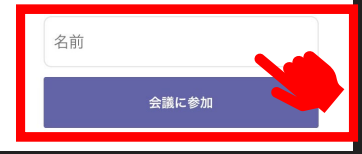

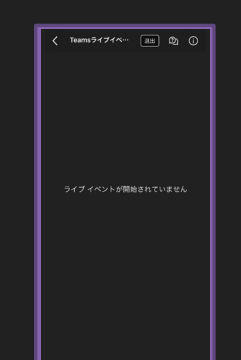

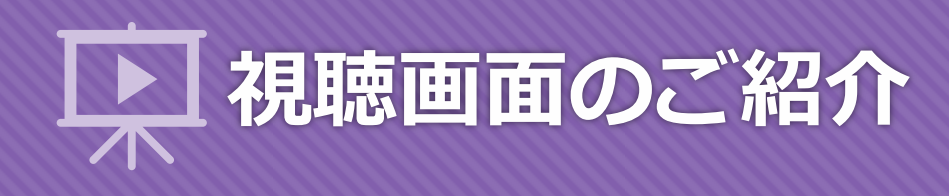

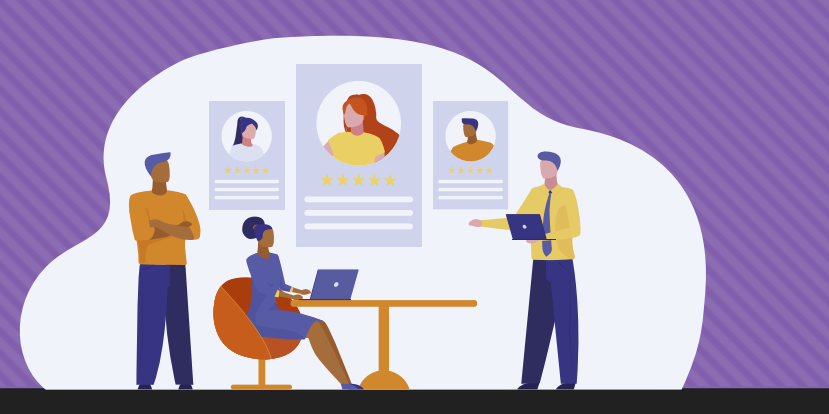

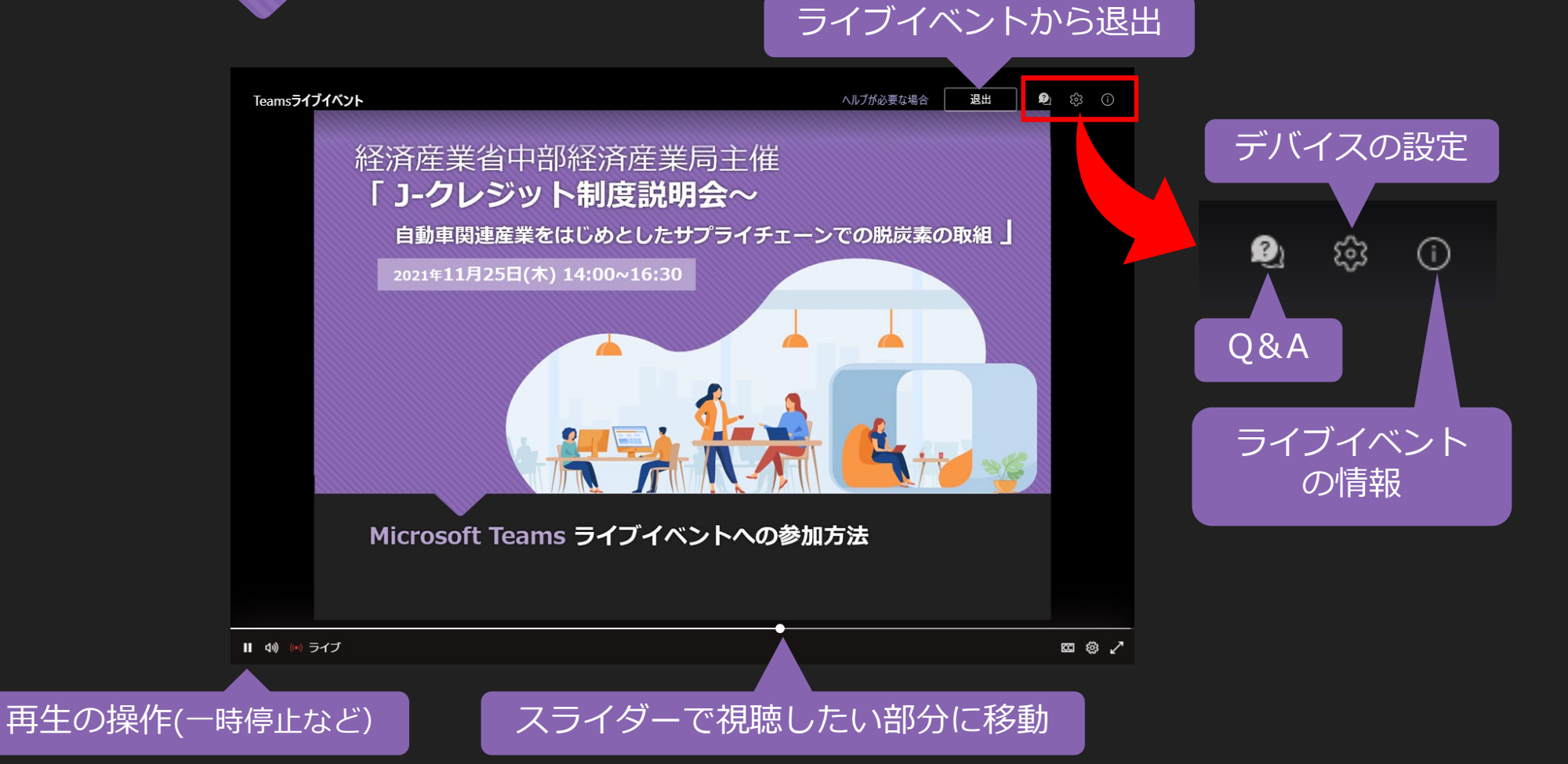

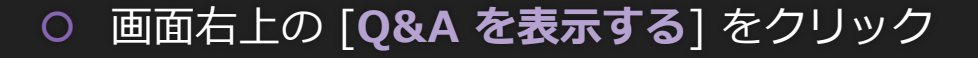

- の 視聴画面右下の「質問を入力」ボタンをクリックします。

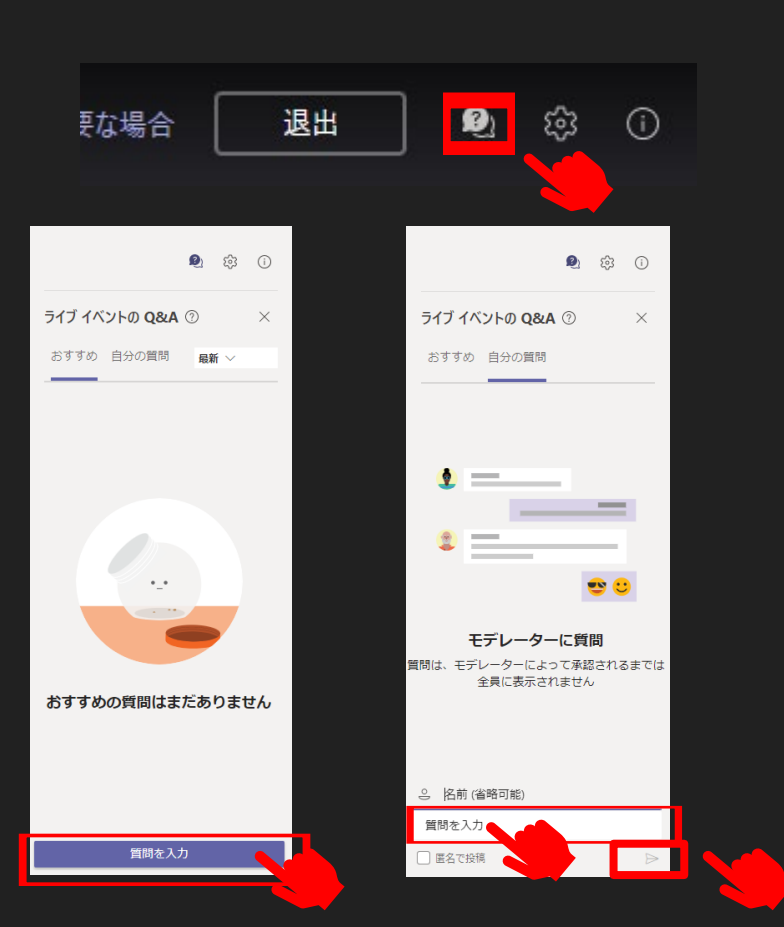

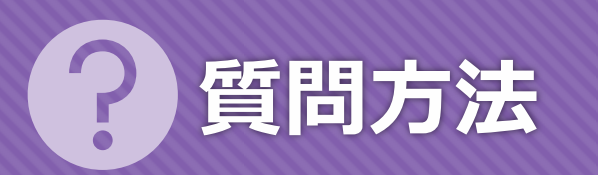

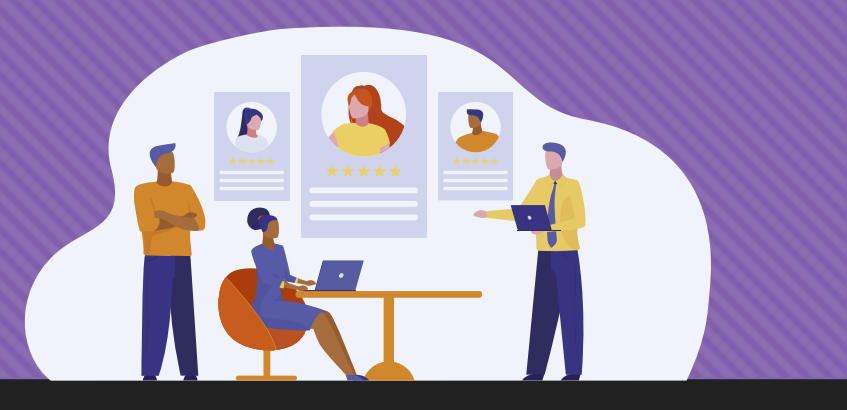

# 推奨環境と注意事項

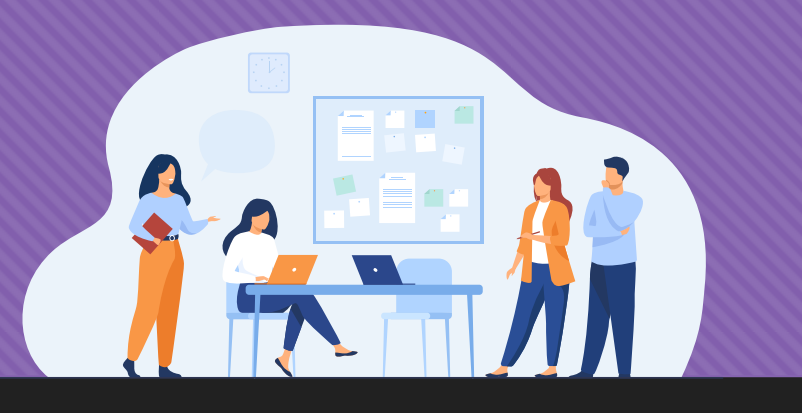

### ▼注意事項▼

- 配信システムの仕様上、実際よりも30秒程度遅れて
   配信されます。
- 再生に問題が起きた場合は、一度退出したのち、 再び参加し直してください。
- ・ 視聴中に一時停止ボタンをクリックすると一時停止 することができます。

一時停止中に再生ボタンをクリックすると視聴を再 開できます。

「ライブ(もしくはLIVE)」を選択すると、リアルタイムで進行中の動画に移動します。

 
 ・ 推奨のウェブブラウザーはMicrosoft Edge、または Google Chrome です。

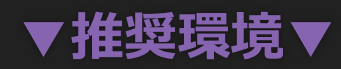

- パソコンOS
   Windows 8.1以降、macOS X 10.10以降
- ウェブブラウザー(パソコンのみ)
   Microsoft Edge RS2以降、Google Chrome (最新の3バージョン)、Firefox(最新の3バージョン)、
   Internet Explorer11
- スマートフォンOS
   Android4.4以降、iOS 10以降(Teams モバイルア プリ必須)
- ヘ ネット環境 スムーズなご視聴のため2Mbps以上の回線速度を 推奨します。
- 〇 当日の配信や接続に関する技術的なお問い合わせ

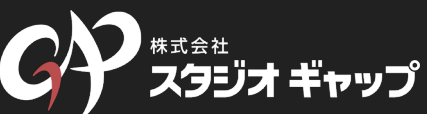

**金山スタジオ Tel 052-339-2539** 名古屋市中区金山2丁目15-14 パックス金山ビル3階